## Glunovo®

## Instructie installeren & aanmaken account Glunovo app

- Download de Glunovo Pro (zonder flash- handeling) of Glunovo E2s app (met flash- handeling).
- Beide apps kunt u vinden in de Google Play Store (Android) of App Store (iPhone).
  - $\circ$  U herkent de Glunovo Pro app aan dit logo:
  - U herkent de Glunovo E2s app aan dit logo:

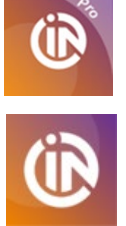

- Geef toestemming voor het ontvangen van berichten/ meldingen
- Geef toegang tot Bluetooth
- Voor Android: geef toestemming voor altijd toestaan locatie (niet toestemming bij alleen gebruik van app)
- Zoek en selecteer het land
  - **TIP:** typ in **Netherlands** (Nederland wordt niet gevonden)
- Geef en bevestig uw akkoord op de Gebruiksvoorwaarden en privacy beleid

De app opent in het scherm INLOGGEN. Helemaal onderaan ziet u staan: Nog geen account? <u>Registreren</u>

- Klik op Registreren.
- Vul uw emailadres in
- Maak een wachtwoord aan en herhaal deze.
  - Het wachtwoord moet bestaan uit minimaal 8 tekens en moet een combinatie zijn van HOOFDLETTERS, kleine letters en speciale tekens (@#\$%^&\*).
  - Een voorbeeld van een goed wachtwoord kan zijn: Glunovo@Gd!
- Klik op de tekst Ontvang de verificatiecode
- Ga naar uw mailbox en kijk of u een mail heeft ontvangen van glunovoshare.service met de titel 'Welcome to infinovo'. In deze mail staat de zogenaamde verification code van 6 cijfers.
  - Mocht u geen mail hebben ontvangen, kijk dan bij de spam/ ongewenste email
- Ga terug naar de Glunovo Pro app en vul deze code in bij het tekstveld Verificatiecode en klik daarna op **Registreren**.
- U komt nu bij het onderdeel Gegevensinvoer
  - De app vraagt u uw voornaam en achternaam en geboortedatum in te vullen (laatste is niet verplicht).
    - Volgorde geboortedatum is JAAR MAAND DAG
  - o Klik op Bevestigen

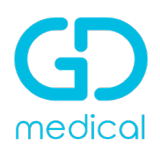

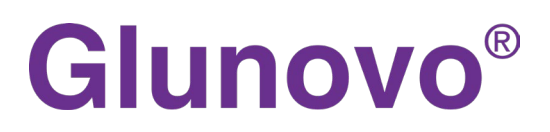

U komt nu in het gedeelte Instellingen. Dit betreft het instellen van de meeteenheid, doelbereik, alarmen etc. Na uw selectie veegt u in het scherm naar links om verder te gaan.

- Selecteer meeteenheid: in Nederland mmol/L
- Stel u uw <u>doelbereik</u> in
  - Klik op het **> teken** bij waarde en beweeg met uw vinger over het getal voor de laagste en de hoogste waarde van het doelbereik
  - Klik daarna op Bevestigen
  - Als u uw doelbereik niet weet, dan kunt u de standaardinstelling laten staan en dit later eventueel nog aanpassen in overleg met uw behandelaar.
- <u>Alarm</u> instellen voor <u>hoge en lage waarden</u>
  - Klik op het **> teken** bij waarde hoog of laag alarm en beweeg over het getal om deze aan te passen
  - Klik vervolgens op Bevestigen
  - Door op het groene schuifje te klikken, kunt u dit alarm uitzetten
  - U kunt Geluid en Trillen ook aan of uitzetten

NB: deze instellingen kunt u altijd later nog aanpassen in het Instellingen menu van de app

- <u>Alarm ernstig laag</u>
  - Vanuit veiligheidsoverwegingen kunt u dit alarm niet aanpassen of uitzetten
  - o Het alarm staat standaard ingesteld op 3.0 mmol/L
- Bij <u>meldingsinstellingen</u> staat standaard ingesteld dat u elke 3 minuten een melding in uw scherm krijgt van de waarde. Deze kunt u hier uitzetten door op het groene schuifje te klikken.

## Uw account en instellingen zijn nu helemaal compleet.

De app gaat verder met de instructie hoe u de sensor en zender aanbrengt.

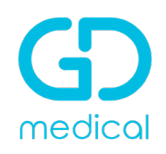